#### **ĆWICZENIE**

### Przepływ trójwymiarowy z oderwaniem

#### **Opis problemu:**

Zadanie polega na wyznaczeniu opływu wokół skrzydła typu delta ustawionego pod dużym katem natarcia (wielkość kąta podaje prowadzący). Ponadto skrzydło jest wyposażone w śmigło, umieszczone w szczelinie. Z racji symetrii badana będzie tylko połówka skrzydła. Przepływ odbywa się w zamkniętej przestrzeni tunelu aerodynamicznego o wymiarach wysokość x długość x głębokość = 200 x 600 x 150 mm. Przepływającym czynnikiem jest powietrze o prędkości V (wielkość tę podaje prowadzący) i ciśnieniu p=101325 Pa.

# A. Wykonanie modelu geometrycznego (GAMBIT)

Ustawić układ współrzędnych jako -Y view

Global Control > -Y view

#### a) tunel

W płaszczyźnie ZX Centered utworzyć prostokąt o wymiarach W= 200 i H= 600.

Ceometry > Face > Create Rectangular Face

a następnie przesunąć go o 50 jednostek w kierunku +X

Ceometry > Volume > Move/Copy Faces

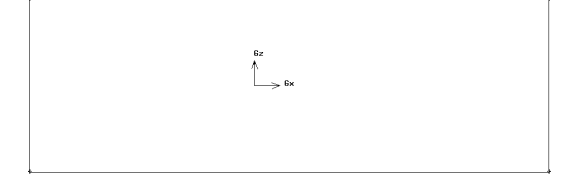

Utworzyć objętość tunelu poprzez przesunięcie krawędzi tworzących prostokąt w kierunku osi Y o wartość 150 jednostek

#### Ceometry > Face > Sweep Edges

| Sweep Faces                                                                                                    | Vector Definition                                                                                         |
|----------------------------------------------------------------------------------------------------|----------------------------------------------------------------------------------------------------|
| Faces        jace.1          Path:        ✓ Edge        Vector          Define        (0, 0, 0) -> (0, 150, 0) | Active Coordinate System Vector<br>Start: (0, 0, 0)<br>End: (0, 1, 0)                                     |
| J With mesh<br>Type: ◆ Rigid<br>↓ Perpendicular<br>Option: ◆ Craft ↓ Twrst                                     | Magnitude 54<br>Method: Coord. Sys. Axis<br>Coordinate Sys. [c_sys.1]<br>Direction:<br>XPositive Negative |
| Augle<br>Type:  Extended<br>Round<br>Mixed                                                                     | Y ◆ Positive ✔ Negative<br>Z ✔ Positive ✔ Negative                                                        |
| Label tune[<br>Apply Reset Close                                                                               | Apply Reset Close                                                                                         |

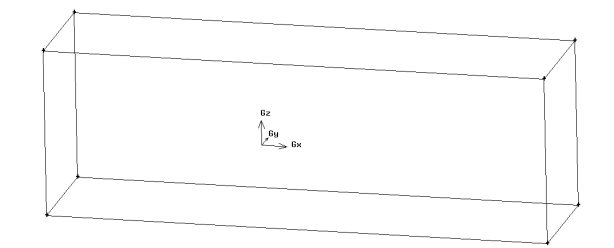

#### b) skrzydło

Utworzyć 3 punkty (A, B, C) o współrzędnych:

|   | Х   | Y  | Z |
|---|-----|----|---|
| А | -40 | 0  | 0 |
| В | 10  | 0  | 0 |
| С | 10  | 30 | 0 |

Ceometry > Vertex > Create Real Vertex

Połączyć punkty liniami prostymi

Ceometry > Edge > Create Straight Edge

a następnie stworzyć z nich powierzchnię o nazwie "skrzy-dlo"

Ceometry > Face > Create Face from Wireframe

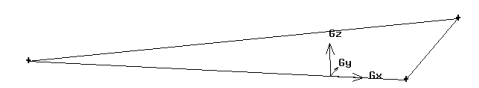

c) śmigło

Utworzyć 3 następne punkty (D, E, F) o współrzędnych:

|   | Χ | Y | Z  |
|---|---|---|----|
| D | 0 | 0 | 5  |
| Е | 0 | 5 | 0  |
| F | 0 | 0 | -5 |

Punkty D i F połączyć linią prostą

Ceometry > Edge > Create Straight Edge

a przez punkty D, E i F poprowadzić fragment okręgu

Ceometry > Edge > Create Circular Arc

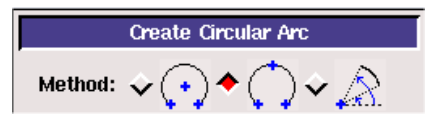

Z prostej i fragmentu okręgu stworzyć powierzchnię o nazwie "smiglo"

#### Ceometry > Face > Create Face from Wireframe

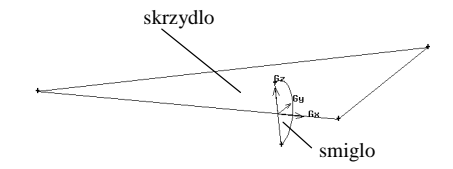

3) obrócić powierzchnie "skrzydlo" oraz "smiglo" wokół osi Y o kąt podany przez prowadzącego.

#### Ceometry > Face > Move/Copy Faces

Należy sprawdzić, czy opcja Move oraz Rotate są aktywne oraz czy obrót nastąpi względem osi Y (Axis > Define > Direction: **Y Positive** > Apply).

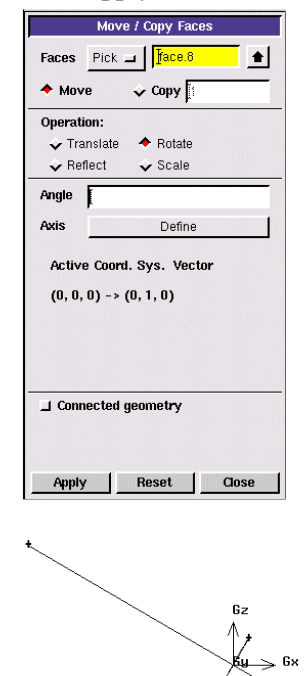

Obraz powierzchni "skrzydlo" oraz "smiglo" po obrocie

4) przedzielić objętość "tunel" za pomocą powierzchni bez zachowania tych powierzchni (opcje **Retain**, **Bidirectional** oraz **Connected** wyłączone)

#### Volume > Split Volume > Split with Faces

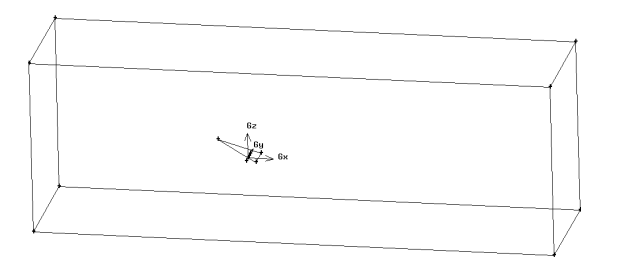

Po tej operacji otrzymujemy jedną objętość o nazwie "tunel" (wszystkie krawędzie mają kolor zielony).

#### Zadanie warunków brzegowych:

Dla ułatwienia warunki brzegowe zostaną zadane przed siatkowaniem modelu. Wszystkie warunki brzegowe w modelu trójwymiarowym odnoszą się do powierzchni (Face), zaś strefa wypełniona płynem (Fluid) jest deklarowana na objętościach (Volume). Stanowi to istotna różnice pomiędzy modelami dwuwymiarowymi oraz osiowosymetrycznymi, w których warunki brzegowe zadawano na krawędziach (Edge), a strefy ośrodka zadawano na powierzchniach (Face).

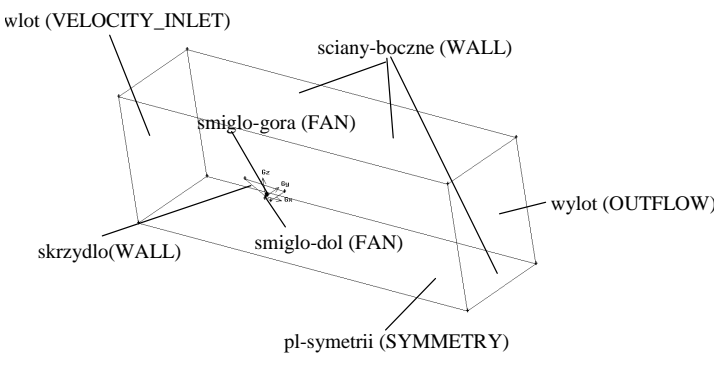

Warunki brzegowe dla obszaru obliczeniowego

W modelu użyte zostaną następujące warunki:

1) płaszczyzna symetrii układu "pl-symetrii"- Symmetry

2) ściany boczne tunelu aerodynamicznego (górna, dolna, tylna) - Wall

3) wlot do tunelu "wlot"- Velocity\_Inlet

4) wylot z tunelu "wylot"- Outflow

5) powierzchnia skrzydła "skrzydlo"- Wall

6) powierzchnia śmigła – Fan ( uwaga: śmigło po operacji Split Volume składa się teraz z 2 powierzchni, które trzeba osobno zdefiniować "smiglo-gora" i "smiglo-dol")

Objętość tunelu należy zadeklarować jako "srodek"-FLUID

#### **Zones > Specify Continuum Types**

#### Siatkowanie modelu:

1) na powierzchni skrzydła oraz śmigła (są to 3 powierzchnie) utworzyć siatkę typu **Tri/Pave, Interval size = 2**,

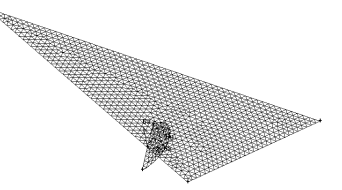

Wygląd siatki na powierzchniach "skrzydlo" oraz "smiglo-cz1" i "smiglo-cz2"

2) na zewnętrznych ścianach tunelu oraz na powierzchni wlotu i wylotu utworzyć siatkę typu Tri/Pave, Interval size = 10,

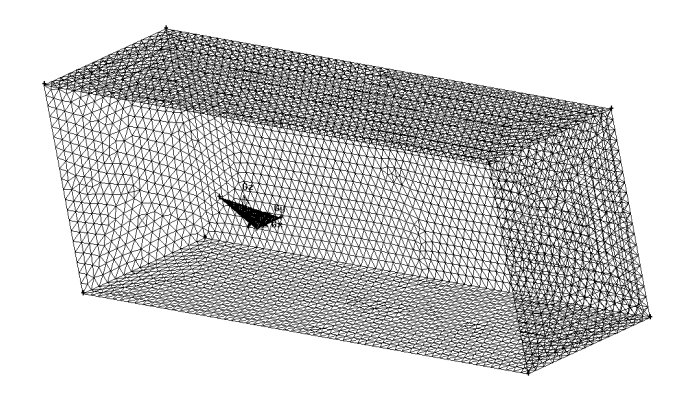

Wygląd siatki na powierzchniach "włot", "wylot" oraz "scianyboczne"

 na powierzchni symetrii tunelu utworzyć siatkę typu Tri/Pave, Interval size = 1,

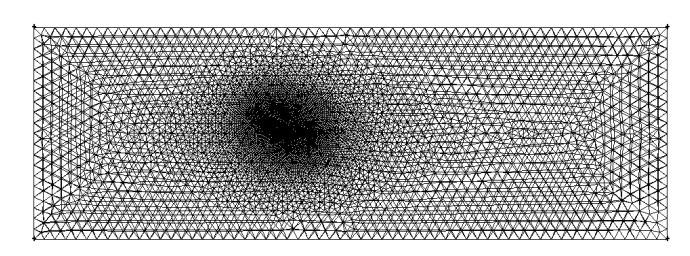

Wygląd siatki na powierzchni "pl-symetrii"

4) w objętości "tunel" utworzyć siatkę typu **Tet/Hybrid Tgrid, Interval size = 1**. Powinien wyświetlić się komunikat: "Mesh generated for volume tunel", a kolor siatki powinien się zmienić na ciemno żółty.

#### Zakończenie pracy z Gambitem:

Wyeksportować siatkę (3d) i zakończyć pracę z programem Gambit.

### **B.** Obliczenia w programie FLUENT

Uruchomić Fluenta w wersji trójwymiarowej o zwyczajnej precyzji obliczeń (3d), wczytać utworzony w Gambicie plik z siatką obliczeniową, sprawdzić poprawność siatki,

**1. Skalowanie siatki -** siatka była utworzona w centymetrach.

#### 2. Ustawienia solvera przepływowego:

#### General > Solver

- Solver rozsprzężony (Type: Pressure Based),
- Przepływ ustalony (Time: Steady)
- Prędkość (Velocity Formulation: Absolute)
- Model trójwymiarowy (**3D** Space)

#### 3. Definiowanie modelu:

Obliczenia przeprowadzimy dla modelu płynu lepkiego, przyjmując 1-no równaniowy model turbulencji

#### Models > Viscous >Edit

Zmienić model lepkości z laminarnego (**Laminar**) na lepki turbulentny (**Spalart-Allmaras**).

#### 4. Ustawienie modelu płynu nieściśliwego:

#### Materials > Fluid > Create/Edit

Pozostawić ustawienia ośrodka o stałej gęstości (**Density** = **Constant**)

#### 5. Określenie warunków analizy:

Cell Zone Conditions > (powietrze) > Operating Conditions

W oknie **Operating Conditions** pozostawić domyślną wartość ciśnienia odniesienia (**Operating Pressure**) = **101325 Pa** i potwierdzić wybór (**OK**).

#### 6. Określenie warunków brzegowych:

#### Boundary Conditions > Edit

W tej części ćwiczenia definiujemy następujące warunki brzegowe:

1) wlot prędkościowy (**Velocity Inlet**) - prędkość na wlocie (**Velocity Magnitude**) = V m/s (wielkość tę podaje prowadzący).

2) smiglo (**Fan**) – ustalamy skok ciśnienia na 0 (**Pressure Jump = Constant = 0 Pa**). W tej części ćwiczenia śmigło nie będzie się obracać, zostanie ono włączone dopiero w drugiej części ćwiczenia. Uwaga: te ustawienia należy wykonać dla obu powierzchni "smiglo-gora" i "smiglo-dol".

3) wylot tunelu (**Outflow**) – ustawienia pozostawiamy bez zmiany (Flow Rate Weighting = 1).

#### 7. Ustawienie wielkości reszt:

#### Monitors > Residuals > Edit

Wyłączyć opcję wyświetlania histogramów dla rezydułów (**Print to Console**), zaznaczyć opcję **Plot**.

Zadać wartości wszystkich rezydułów na poziomie  $10^{-3}$ . Potwierdzić wybór (**OK**).

#### 8. Inicjalizacja rozwiązania

Solution Initialization > Standard Initialization

| initialization Methods                           |     |
|--------------------------------------------------|-----|
| Hybrid Initialization    Standard Initialization |     |
| Compute from                                     |     |
|                                                  | ~   |
| Relative to Cell Zone    Absolute                |     |
| initial Values                                   |     |
| Gauge Pressure (pascal)                          | _   |
| 0                                                |     |
| X Velocity (m/s)                                 | - 1 |
| 0                                                |     |
| Y Velocity (m/s)                                 |     |
| 0                                                |     |
| 7 Velocity (m/c)                                 | - 1 |
| 0                                                |     |
|                                                  | - 1 |
|                                                  |     |
|                                                  |     |
|                                                  |     |
|                                                  | į.  |
|                                                  |     |

zadać wartości z wlotu (Compute from: wlot):

- ciśnienie (Gauge Pressure) = 0 Pa

- składowa X prędkości (X-Velocity) = V m/s (wielkość tę podaje prowadzący)

- składowa Y prędkości (Y-Velocity) = 0 m/s
- składowa Z prędkości (Z-Velocity) = 0 m/s
- 9. Wykonanie obliczeń

#### Run Calculation >

Wykonać ok. 200 iteracji (powinno to wystarczyć do osiągnięcia zbieżności) a następnie przejść do analizy wyników.

#### 10. Analiza wyników obliczeń:

## a) Rozkłady ciśnienia na górnej i dolnej powierzchni skrzydła

Graphics and Animations > Contours > Contours of Pressure (Static pressure)

Display > Path Lines

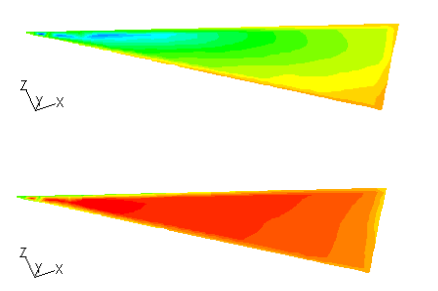

Kontury ciśnienia statycznego na wierzchniej (u górny) i spodniej (u dołu) powierzchni skrzydła

#### Ustalenie lustrzanego widoku:

Dla poprawienia widoku wprowadzimy opcję lustrzanego widoku.

#### Display > Views >

W oknie **Mirror Planes** naciskamy **pl-symetrii** i potwierdzamy wybór (**Apply**).

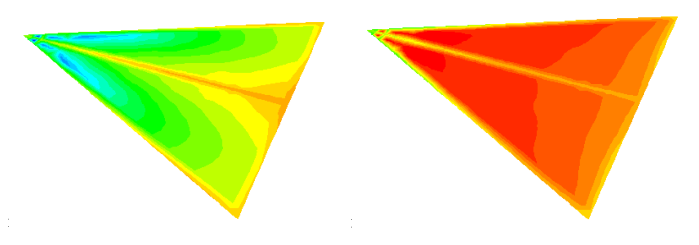

Kontury ciśnienia statycznego na wierzchniej i spodniej powierzchni skrzydła w widoku lustrzanym

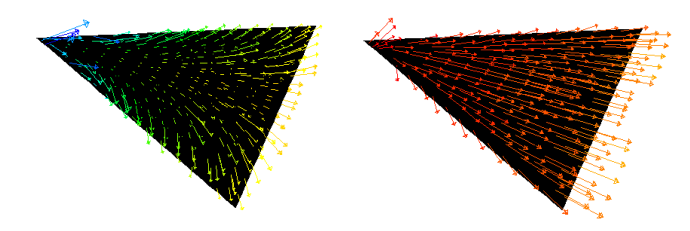

Wektory prędkości na górnej powierzchni skrzydła

#### Wizualizacja olejowa na powierzchni skrzydła

#### Display > Path Lines

W polu **Options** zaznaczyć **Oil Flow**, w polach **On Zone** oraz **Release from Surfaces** zaznaczyć odpowiednio **skrzydlo** lub **skrzydło-shadow**. Wyświetlić obraz naciskając **Display**. Dla łatwiejszej identyfikacji, czy mamy do czynienia z górną, czy dolną powierzchnią skrzydła należy użyć opcji **Color by Pressure (Static Pressure)**.

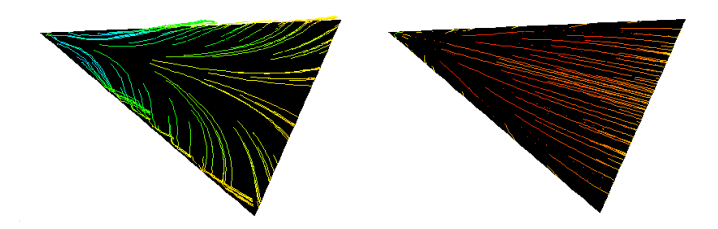

Wizualizacja olejowa na górnej i dolnej powierzchni skrzydła

#### Wizualizacja linii prądu

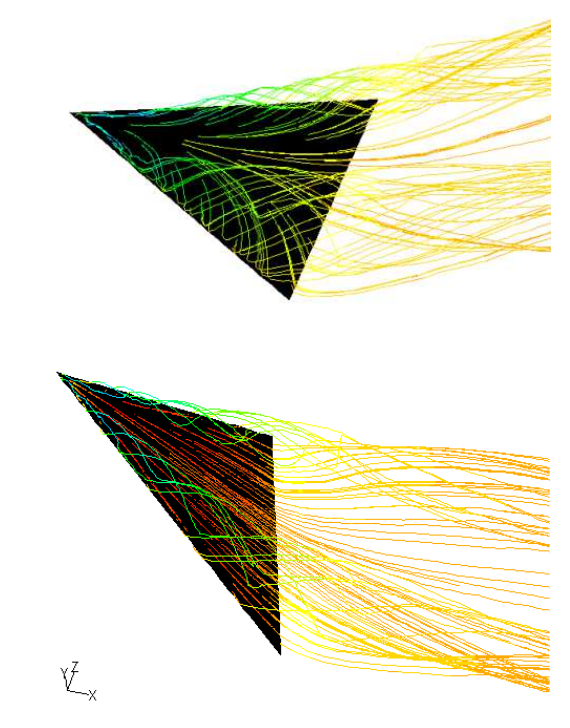

Wizualizacja linii prądu wychodzących z górnej i dolnej powierzchni skrzydła

#### Definiowanie linii do wizualizacji linii prądu (Opcjonalnie):

Dla celów wizualizacji przydatne będzie wcześniejsze zdefiniowanie specjalnej linii, biegnącej wzdłuż krawędzi natarcia skrzydła. Na linii tej rozpoczynać się będą linie prądu podczas wizualizacji. Aby stworzyć taką linie (**Rake**) należy najpierw wyświetlić samo skrzydło korzystając z opcji:

#### **Display > Mesh**

(Uwaga: wcześniej należy wyłączyć lustrzane odbicie, żeby nie pomylić połówki rzeczywistego skrzydła i połówki lustrzanej !)

W oknie **Options** wybrać **Faces** a w oknie **Surfaces** podświetlić "skrzydlo".

Następnie tworzymy linię, biegnącą wzdłuż krawędzi natarcia:

#### Surface > Line/Rake

Przy wyłączonej opcji Line Tool w ramce Options wybieramy w ramce Type opcję Rake. W polu Number of Points pozostawiamy wartość = 10. Następnie wciskamy przycisk Select Points With Mouse. W oknie graficznym, gdzie jest wyświetlono skrzydło wskazujemy prawym przyciskiem myszy dwa punkty (początek i koniec), definiujące prostą, w polu New Surface Name wpisujemy jej nazwę (np. kraw\_natarcia) a następnie potwierdzamy wybór przyciskiem Create. Podobnie można zdefiniować linię pokrywającą się z krawędzią spływu.

(**Uwaga:** Ustawienie przycisków myszy możemy sprawdzić za pomocą polecenia **Display > Mouse Buttons**)

## Wizualizacja linii prądu wychodzących ze zdefiniowanej krawędzi natarcia:

Inicjalizujemy rozwiązanie i wykonujemy ok. 200 iteracji lub do osiągnięcia zbieżności.

#### **Display > Path Lines**

W celu wizualizacji linii prądu w oknie **Release from Surfaces** wskazujemy wcześniej utworzoną krawędź natarcia jako linię, z której należy rozpocznie się kreślenie linii prądu.

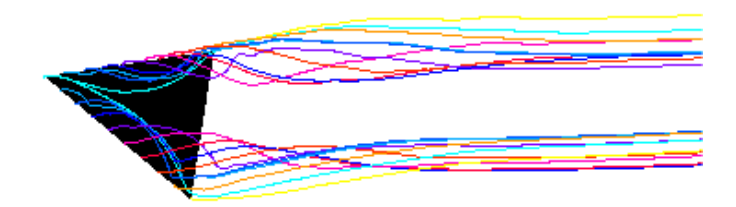

Przykład wizualizacji linii prądu rozpoczynających się od krawędzi natarcia

#### Wizualizowania wirów krawędziowych (opcjonalnie):

W tym celu należy utworzyć 2 płaszczyzny o stałych wartościach współrzędnej X:

#### **Surface > Iso-Surface**

w oknie Iso-Surface w polu stałych wartości (Surface Of Constant) wybrać siatkę (Mesh), w polu poniżej wybrać współrzędną X (X Coordinate). W polu stałej wartości (Iso Value) podać wartości współrzędnej x płaszczyzny (np. 0.05), a w polu nazw (New Surface Name) podać jej nazwę (np. x=0.05). Potwierdzić wybór (Create). Tak samo utwo-rzyć płaszczyznę dla x=0.2.

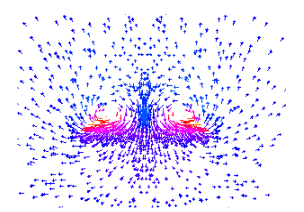

Wektory prędkości w płaszczyźnie x = 0.05

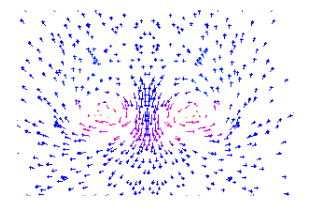

Wektory prędkości w płaszczyźnie x = 0.2

#### B. Obliczenia dla przypadku z włączonym śmigłem.

W dalszej części ćwiczenia należy dokonać obliczeń i wizualizacji wyników dla przypadku z włączonym śmigłem:

#### **Define > Boundary Conditions > smiglo > Edit**

smiglo (Fan) - skok ciśnienia (Pressure Jump) = 200 Pa (Constant - stały).

Uwaga: te ustawienia należy wykonać dla obu powierzchni "smiglo-gora" i "smiglo-dol".

Pozostałe warunki brzegowe bez zmian.